## Αντιγραφή φοιτητή σε άλλο έτος

Αφού έχετε κατεβάσει την τελευταία έκδοση του προγράμματος από το site μας <u>www.anova.gr</u>, για να αντιγράψετε έναν φοιτητή σε άλλο έτος θα κάνετε τα εξής.

Θα αναζητήσετε τον φοιτητή και θα πατήσετε την κάμερα (αντιγραφή στοιχείων φοιτητή σε άλλο έτος)

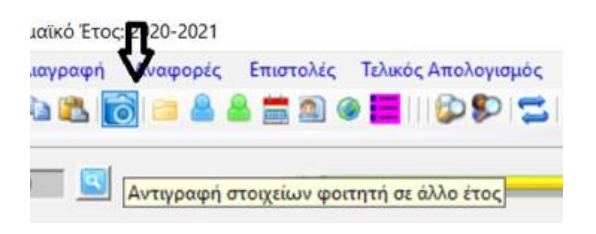

Στο παρακάτω μήνυμα θα πατήσετε Ναι

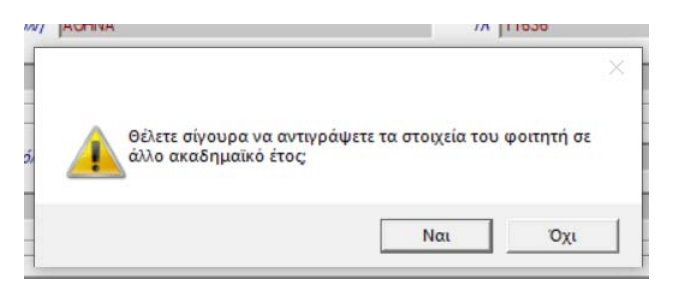

Το πρόγραμμα by default σας προτείνει το αμέσως επόμενο έτος (αν θέλουμε κάποιο άλλο έτος, το αλλάζουμε) και θα πατήσετε ΟΚ.

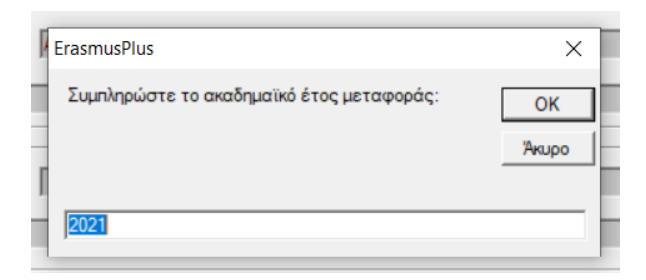

Kaı

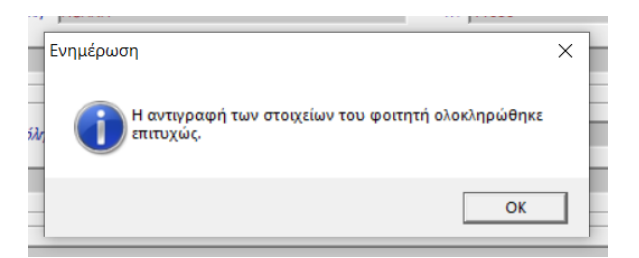

Οπότε πλέον ο φοιτητής εμφανίζεται στο 2021. Θα δείτε ότι στο 2021 δεν υπάρχουν ημερομηνίες κινητικότητας (αφού θα αλλάξουν και θα προσθέσουμε εμείς τις νέες), αλλά στα λοιπά στοιχεία, στα σχόλια φαίνονται οι προηγούμενες ημερομηνίες και το ότι έγινε μεταφορά του φοιτητή από το ένα έτος στο άλλο.

| Σημειώσεις Χρήστη |                                                             |
|-------------------|-------------------------------------------------------------|
| Σημειώσεις        | >ΑΝΤΙΓΡΑΦΗ ΑΠΟ ΕΤΟΣ: 2020, Ημ/viες: 01/10/2021 - 31/03/2022 |
|                   |                                                             |